# **Quick User Guide**

Smart Wireless Doorbell Support POE and Unlock

Before using the product, please read the quick guide carefully and keep it for future reference

# **1.Getting Started**

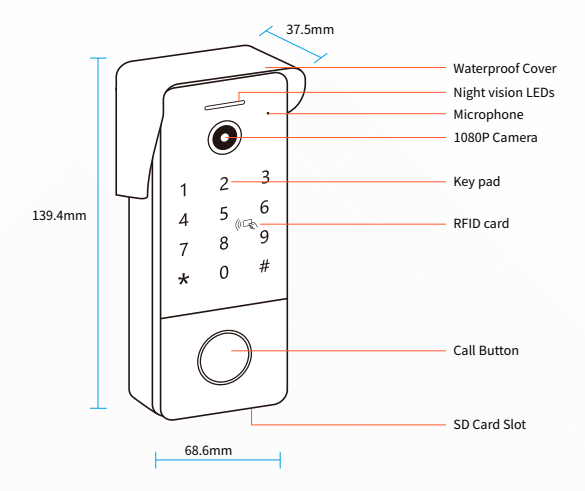

- O Indicator light flashing ,the device is waiting to begin pairing.
- O Indicator light always on ,the Wi-Fi is connected.

#### **TUYA SMART HOME APP**

#### 1.App Download- TUYA Smart

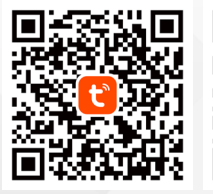

Tuya Smart app

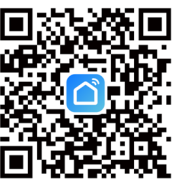

Smart Life app

# 2.User Register

New user register it according to guide steps, already registered user just login the account

| • •                                                 |                           |
|-----------------------------------------------------|---------------------------|
| egister                                             | Log In                    |
| China -                                             | China                     |
| Mobile Number/Email                                 | Please enter your account |
|                                                     | Password                  |
| I Agree <u>User Agreement</u> and<br>Privacy Policy |                           |
|                                                     |                           |

### **3.Add Device**

Select device type: security&video Surveillance--Smart Doorbell

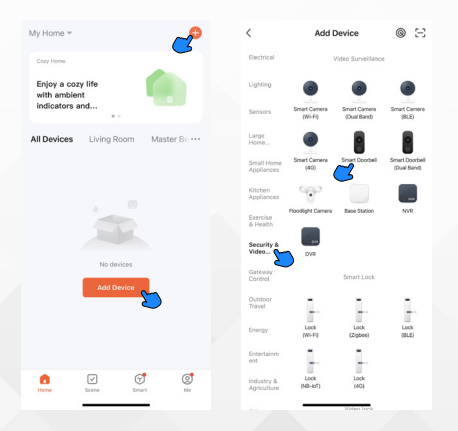

# 4.Connection

Select 2.4 GHz WIFI Network and enter password (5G is unavailable)

#### 4.1 QR Code Connection (Recommend)

Use the smartphone to Scan QR-code from 10 to 15 cm away, and waiting for device with a prompt beep, Click " I Heard a Prompt" to connection till success. (make sure your phone and device are as close to your router as possible)

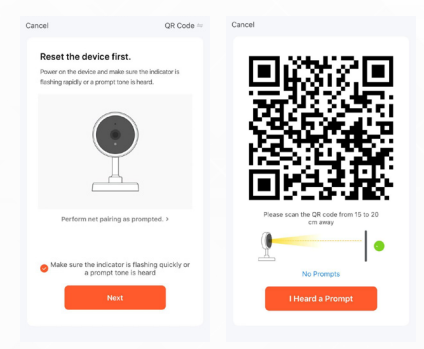

#### 4.2 WI-FI Mode

Select the status of the indicator light or hear the beep:

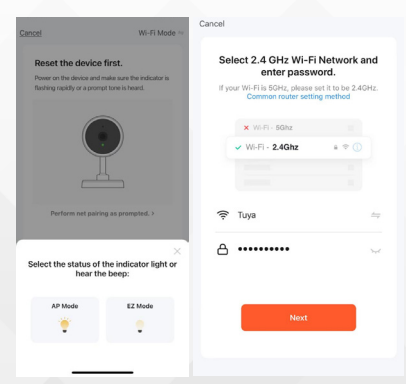

#### 4.3 Cable Connection (Recommend)

#### use network cable to connect the WIFI router and

#### doorbell cable connector

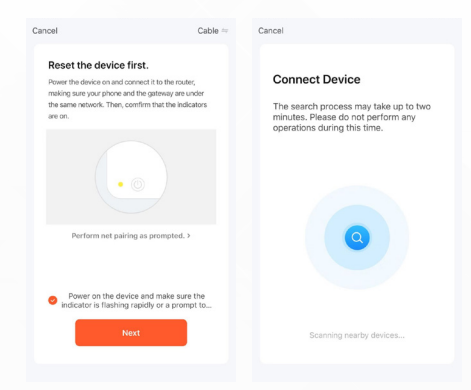

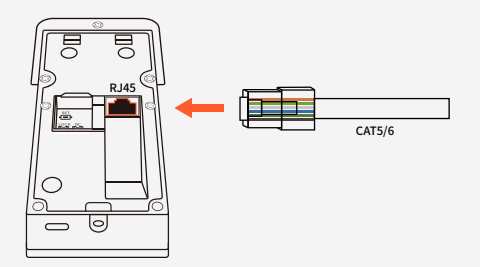

# 5.Device added successfully

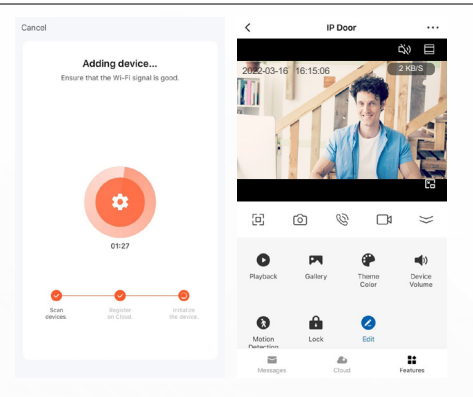

#### NOTICE:

Fail To connection:

The Second user need to be long press the reset button in 1 min and waiting for the reboot; (only quit the tuya app account or power off and on cannot connect successfully)

# 6.The way of connection

#### **Option A:**

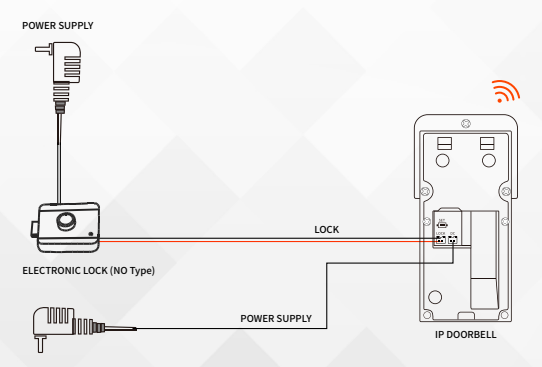

#### **Option B:**

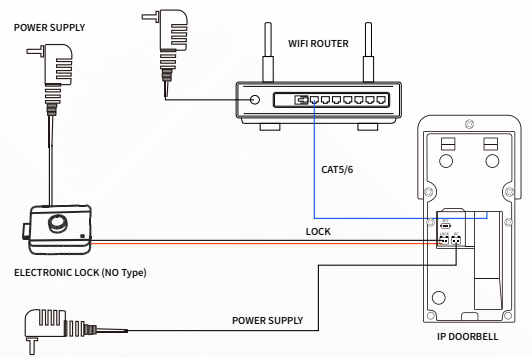

**Option C:** 

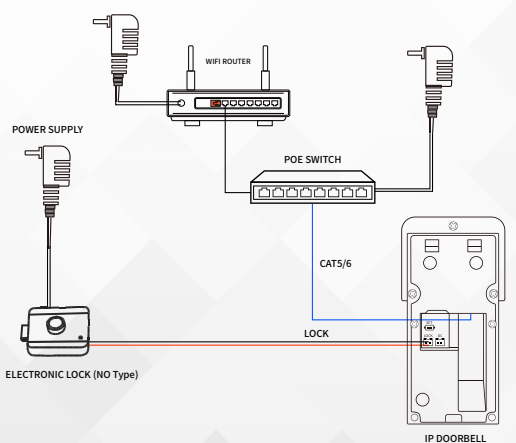

# 7.Unlock the door

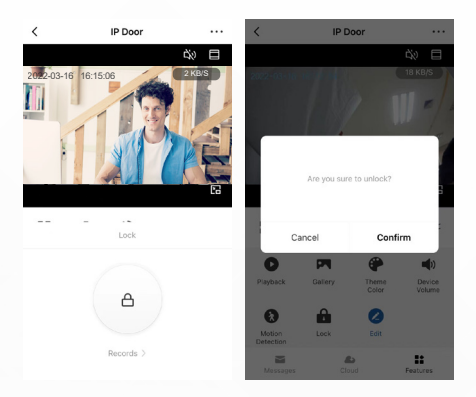

# 8.Device Sharing

\*Support up to 10 mobile phones to connect online at the same time

Step 1: Create a home (Setting a Home Name)

| <        | Home Management |  | Cancel        | Create a home |   |
|----------|-----------------|--|---------------|---------------|---|
| My Hor   | ne              |  | Home Name+    | Enter         |   |
| Create   | a home          |  | Location Se   | et            |   |
|          |                 |  | Rooms:        |               |   |
| Join a l | home            |  | Living Room   |               |   |
|          |                 |  | Master Bedroo | m             | • |
|          |                 |  | Second Bedroo | m             | • |
|          |                 |  | Dining Room   |               | • |
|          |                 |  | Kitchen       |               | • |
|          |                 |  | Study Room    |               |   |
|          |                 |  | Add Room      |               |   |
|          |                 |  |               |               |   |
|          |                 |  |               |               |   |
|          |                 |  |               |               |   |

#### Step 2: Add member( Enter member's TUYA account)

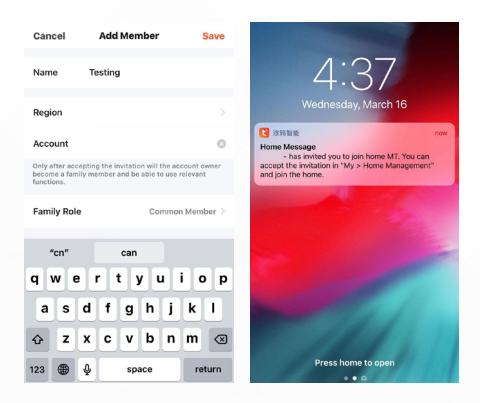

#### Step 3: Choose the home and Add Device.

| <           | Home Management |  | My Horr                                                                                           | ne *                                |                 | •  |
|-------------|-----------------|--|---------------------------------------------------------------------------------------------------|-------------------------------------|-----------------|----|
| My Home     |                 |  |                                                                                                   | me                                  |                 |    |
| Xc          |                 |  | Enjoy<br>with a<br>indica                                                                         | a cozy life<br>imbient<br>itors and |                 |    |
| Create a ho | ne              |  | All Dev                                                                                           | ·                                   |                 |    |
| Join a home |                 |  | •                                                                                                 | Confirm                             | Invitation      |    |
|             |                 |  | You are invited to join the home "Xc" to<br>enjoy a smart life. Do you want to join this<br>home? |                                     | r" to<br>n this |    |
|             |                 |  |                                                                                                   | Decline                             | Accep           | t  |
|             |                 |  |                                                                                                   |                                     |                 |    |
|             |                 |  |                                                                                                   |                                     |                 |    |
|             |                 |  |                                                                                                   |                                     |                 |    |
|             |                 |  |                                                                                                   |                                     | ଟ               |    |
|             |                 |  | Home                                                                                              | Scene                               | Smart           | Me |

# 9.Motion detection

\*Insert the SD Card can support PIR Motion detection feature

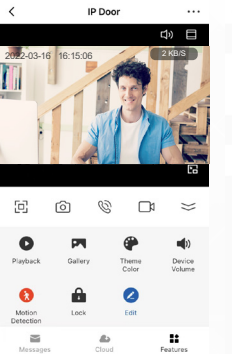

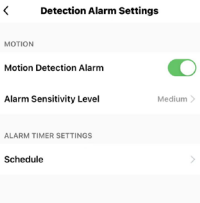

#### \*Make sure to turn on push notifications on your smartphone

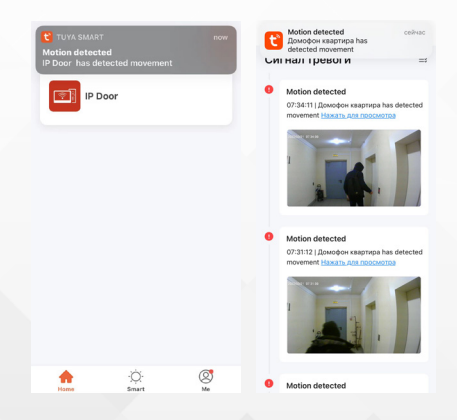

# 10.MicroSD Card

\*SD card slot bury into the bottom of outdoor unit

\*With SD card: Motion detection; Playback video;

- \* Max Support 128G SD card (Always use high-quality SD card for better performance)
- \* Before use the SD Card please format it by computer and APP
- \* When use a 8G/16G/32G SD card, please format the SD card with FAT32 on the computer
- \* When use a 64G/128G SD card, please format the SD card with EXFAT on the computer

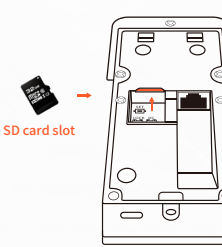

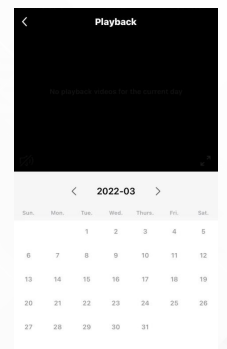

\*Check the SD card Storage and Format

| < Settings               | < Storage Settings     |
|--------------------------|------------------------|
| Detection Alarm Settings | STORAGE CAPACITY       |
| STORAGE                  | Total Capacity 0.0     |
| Storage Settings         | Used 0.4               |
| VAS                      | Remaining Capacity 0.0 |
| Purchase VAS             |                        |
| OFFLINE NOTIFICATION     | Format                 |
| Offline Notification     |                        |
| OTHERS                   |                        |
| FAQ & Feedback           |                        |
| Share Device             |                        |
| Add to Home Screen       |                        |

# **11.About Cloud Storage Service**

\*According to personal needs to purchase the reasonable Cloud storage \*Additional chargeable features: Door Chime(It's optional to support Chime), Amazon Alexa, Google Home

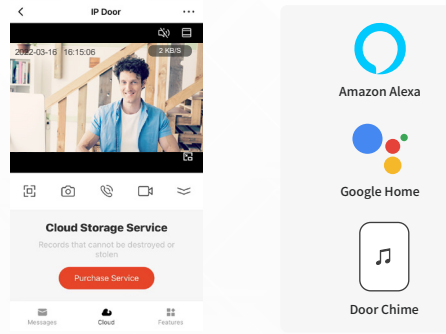

### 12.Set up your Wireless Chime

Connect the Video doorbell to the doorbell chime , and get instant alert in your home when someone rings the doorbell.Hear the doorbell chime when you are home ,without checking your video doorbell app ! The chime plugs into any wall outlet ,you can place it anywhere in the home .

#### Notice:

The wireless chime is optional , if the wireless chime is not installed , doorbell notifications will go directly to the Tuya Smart Home App .

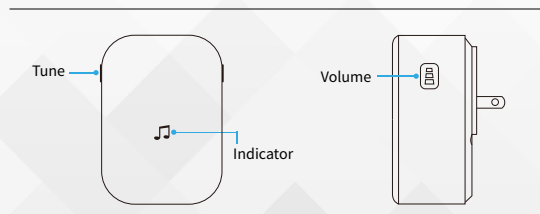

# 13. Overview of the wireless chime

### **14.Getting Started**

Set up your chime with the video doorbell

#### Step 1

Before the setup process, be sure your video doorbell has connected to your phone and plug in your chime.

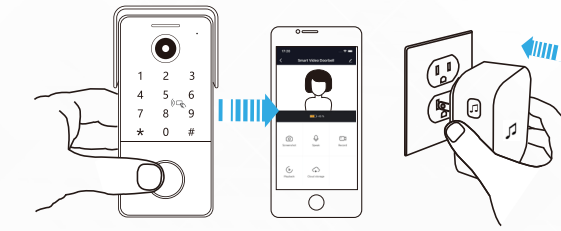

#### Step 2

Press the Tune Button to cycle through 50 different tunes and select a tune.

#### Step 3

Press and hold the Volume Button for 5 seconds until the blue indicator is ON.

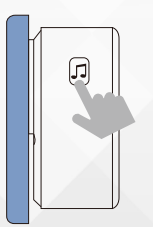

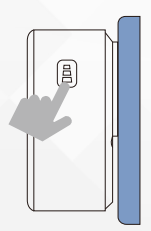

#### Step 4

Press the Call Button.

#### Step 5

Press the Call Button again, the chime will automatically play the tune you selected.

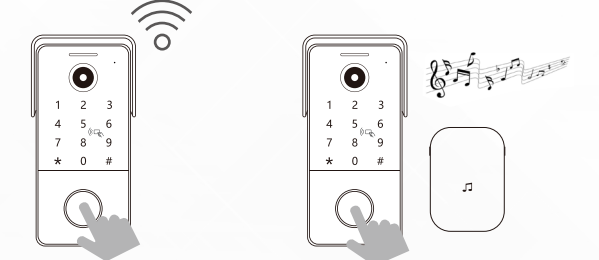

### 15. POWER SUPPLY (for IP doorbell)

Support Different types of power adapter for option (12V 1A)

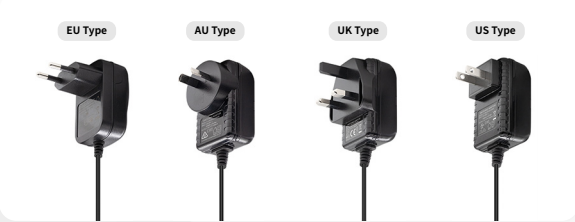

#### **15.SPECIFICATIONS**

#### Tuya Smart IP Video Doorbell

| Model                  | 96236                                                                                                    |
|------------------------|----------------------------------------------------------------------------------------------------|
| Camera Sensor          | 1/2.9" CMOS GC2053                                                                                       |
| Video Resolution       | PAL/NTSC : 1920*1080                                                                                     |
| DSP                    | MT816                                                                                                    |
| Video compression      | H.264                                                                                                    |
| Lens                   | 2.4mm , M12 lens                                                                                         |
| Minimum Illumination   | color:0.01Lux@ (F1.2, AGC ON) , 0Lux with IR<br>Black & White:0.001Lux@ (F1.2, AGC ON) ,<br>0Lux with IR |
| View angle             | 160°                                                                                                    |
| LEDs for night LED     | IR LEDs (120°)                                                                                           |
| Noise reduction        | Support 2D/3D                                                                                            |
| WIFI interface         | Support                                                                                                  |
| RJ45                   | Support                                                                                                  |
| Reset                  | Support                                                                                                  |
| Tuya APP               | Support                                                                                                  |
| SD                     | Support                                                                                                  |
| Unlock                 | RFID key & Password                                                                                      |
| Audio interface        | Support SPK microphone                                                                                   |
| Audio compression      | G.711 compression, support two-way talk, support for audio and video synchronization                     |
| Unlock                 | Support                                                                                                  |
| Day and Night Function | Support IR-CUT                                                                                           |
| 433 DingDong           | Support                                                                                                  |
| ONVIF                  | N/A                                                                                                    |
| Mobile monitoring      | Support IOS/ Android                                                                                     |
| Power consumption      | 100mA max.                                                                                               |
| Power Supply           | Power(optional):DC12V~48V,POE                                                                            |
| Operating Temp.        | -40°C~+50°C                                                                                              |
| Installation           | Surface mount                                                                                            |
| Accessory              | Rain Cover                                                                                               |

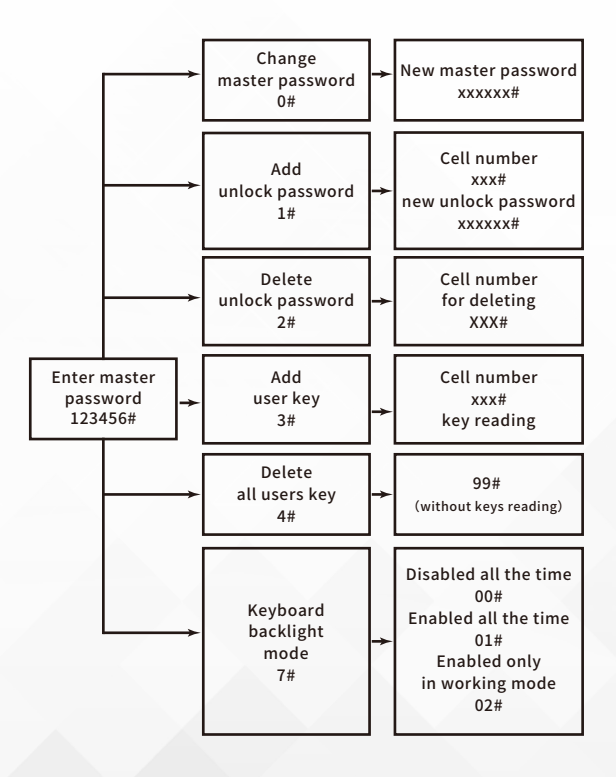

# Settings

#### 16.1. Memory reset for password and RFID key

- 1) Press SET button for 3s and release until long beep heard.
- 2) Shortly press it for 3 times and 3x long beep heard.

#### 16.2. Master password setup

- In standby mode enter master password (default master password is 123456) and press # button to enter settings mode. Double long beep sound will be heard.
- 2) Press 0 and # button to enter into master password setup mode. One long beep sound will be heard.
- 3) Enter new 6-digit password and press # button. One long beep sound will be heard.
- 4) Press \* button to exit into standby mode. Double short beep sound will be heard.

# 16.3. Unlock password setting

- 1) In standby mode enter master password (default master password is 123456) and press # button to enter settings mode. Double long beep sound will be heard.
- 2) Press 1 and # button to enter into user password setting mode. One long beep sound will be heard.
- 3) Set 3-digit cell number from 000 to 199, and press # button. One long beep sound will be heard.
- 4) Set new 6-digit user password and press # button. One long beep sound will be heard if successful added. If current cell is already occupied then double short beep sound will be heard.
- 5) User can add new passwords for new cell number. Set new 6-digit user passwords after setting new cell number. Press # to confirm.
- 6) Press \* button twice to exit into standby mode. Double short beep sound will be heard.

Example:

Add 333333 password into 003 cell number and 444444 password into 004 cell number. 123456#1#003#333333#\*\*

123456#1#004#444444#\*\*

### 16.4. Unlock password deleting

- 1) In standby mode enter master password (default master password is 123456) and press # button to enter settings mode. Double long beep sound will be heard.
- 2) Press 2 and # button to enter into user password deleting mode. One long beep sound will be heard.
- Set 3-digit cell number from 000 to 199, and press # button to delete the password. One long beep sound will be heard. Enter 99 instead of cell number and press # button to delete all user passwords.
- User can continue deleting passwords by entering their cell numbers and pressing # button after each cell number.
- 5) Press \* button twice to exit into standby mode. Double short beep sound will be heard.

Example:

Delete passwords from 003 and 004 cell numbers:

123456#2#003#\*\*

123456#2#004#\*\*

delete all passwords:

123456#2#99#\*\*

# 16.5. RFID key setting

- 1) In standby mode enter master password (default master password is 123456) and press # button to enter settings mode. Double long beep sound will be heard.
- 2) Press 3 and # button to enter into wireless unlock key setting mode. One long beep sound will be heard.
- 3) Enter 3-digit cell number from 000 to 199, and press # button. One long beep sound will be heard.
- 4) Add the keys one by one to recognized area within 20s. One long beep sound will be heard if successful added. If double short beep sound be heard that means the current cell number is already used.
- 5) User can add extra new keys for new cell number. Set New cell number and press #, add the new keys to recognized area one by one within 20s.
- 6) Press \* button twice to exit into standby mode. Double short beep sound will be heard.

Example: Add RFID key into 003 cell number 123456#3#003# Add the RFID keys near recognized area\*\*

Add RFID key into 004 cell number 123456#3#004# Add the RFID keys near recognized area\*\* Tips: Alternative way to add unlock keys :

Standby mode press SET button shortly  $\rightarrow$ Reader the keys one by one  $\rightarrow$  Press SET to exit

# 16.6. RFID key deleting

- 1) In standby mode enter master password (default master password is 123456) and press # button to enter settings mode. Double long beep sound will be heard.
- 2) Press 4 and # button to enter into wireless unlock key deleting mode.One long beep sound will be heard.
- 3) Enter 99 and press # button to delete all RFID keys.

Example:

Delete all keys 123456#4#99#

#### 16.7. Keyboard backlight setup

- In standby mode enter master password (default master password is 123456) and press # button to enter settings mode. Double long beep sound will be heard.
- 2) Press 7 and # button to enter into keyboard backlight setup mode. One long beep sound will be heard.
- 3) Modes for options
  00# keyboard backlight disabled all the time
  01# keyboard backlight enabled all the time
  02# keyboard backlight enabled in working mode and disabled in standby mode.
- 4) Press \* button to exit into standby mode. Double short beep sound will be heard.

Example:

Enable keyboard backlight only in working mode

123456#7#02#\*

# **17.INSTALLATION**

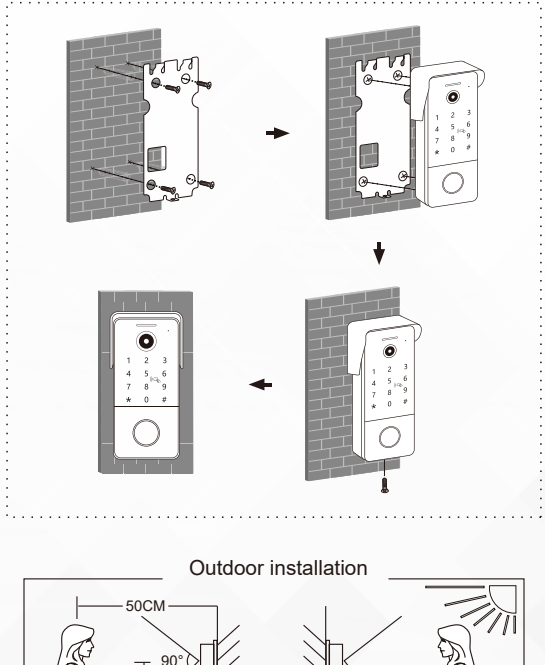

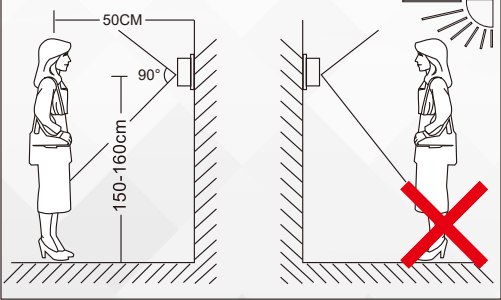